# WEST CHESTER UNIVERSITY

## TK20 Social Work Field Evaluation MSW Faculty Guide

WCU TK20 Office Recitation Hall 610-436-2085 <u>Tk20@wcupa.edu</u> http://www.wcupa.edu/ academics/coe/Tk20.aspx

> TK20 Helpdesk 800-311-5656 <u>support@Tk20.com</u> February 2018 v.9.1.3

Tk20 has now united with Livetext and Taskstream under the new company name of Watermark.

### TABLE OF CONTENTS

| TK20 - BEST PRACTICES                                                         | 3  |
|-------------------------------------------------------------------------------|----|
| HOW TO ACCESS TK20                                                            | 4  |
| MIDTERM FIELD EVALUATION PROCESS                                              | 5  |
| FINAL FIELD EVALUATION PROCESS                                                | 5  |
| MIDTERM EVALUATION: VIEWING FIELD INSTRUCTOR & STUDENT COMMENTS               | 6  |
| FINAL EVALUATION: VIEWING THE FIELD EVALUATION                                | 7  |
| FIELD EVALUATION PAGE OVERVIEW                                                | 7  |
| FINAL EVALUATION: VIEWING THE STUDENT'S VIGNETTES AND REFLECTION              | 8  |
| FINAL EVALUATION: VIEWING THE FIELD INSTRUCTOR'S ASSESSMENT & TASK SUPERVISOR |    |
| COMMENTS                                                                      | 9  |
| FINAL EVALUATION: COMPLETING THE FACULTY EVALUATION                           | 10 |
| FREQUENTLY ASKED QUESTIONS                                                    | 11 |

#### TK20 - BEST PRACTICES

- **Recommended Internet Browser:** We recommend that you use Mozilla Firefox, Google Chrome or Safari browsers while working in the TK20 environment. Please make sure that you are using one of the latest two versions for optimal performance within the tool. **Do not use Internet Explorer.**
- DO NOT sign into TK20 in multiple tabs or windows.
- **DO NOT use the <b>browser back button**. Instead, navigate using the tabs and menus within TK20.
- Wait until a page fully loads before taking a subsequent action. Look for the spinning circle.
- Always log out of TK20 when you are done working in the system.
- When uploading a file, <u>do not</u> include special characters such as (\*,', ", &) in the name when you save the file for upload in Tk20.

| WCU TK20 Office                               | TK20 Helpdesk                             |
|-----------------------------------------------|-------------------------------------------|
| Hours: M – F (7:30am – 4:00pm)                | Hours: (M – Th, 8am – 9pm, F 8am-7pm, Su. |
| Recitation Hall, Room 203D                    | 5pm-10pm)                                 |
| 610-436-2085                                  | Phone: 800-311-5656                       |
| TK20@wcupa.edu                                | Email: <u>support@tk20.com</u>            |
| http://www.wcupa.edu/_academics/coe/Tk20.aspx | http://helpdesk.Tk20.com/                 |

#### HOW TO ACCESS TK20

Faculty can log into TK20 in one of two ways:

- 1. Via a link in your D2L course
  - a. From within your course in D2L, click on **"Content"** in the gray navigation bar.
  - b. Click on the "TK20" module located along the left side of the page.
  - c. On the right side of the page, click on "TK20 Homepage".
  - d. By accessing Tk20 via your course in D2L, you will not be prompted to enter a username or password.
- 2. Via Tk20 homepage
  - To access Tk20 directly, type wcupa.tk20.com into your internet browser. Then, click on the "new Faculty Student login page" link. Do not login using the top portion of this page.

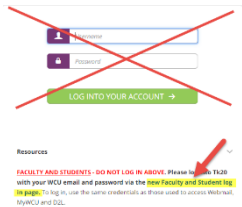

b. Enter your WCU email and password. These are the same credentials used to access MyWCU, D2L, and Webmail. *If you are having trouble with your password, please contact the IT Helpdesk.* 

Username = WCU email Password = WCU password

c. You may come to an "Information to be Provided to Service" page. Select "Do not ask me again" and click "Accept".

#### MIDTERM FIELD EVALUATION PROCESS

Tk20 will be utilized for the entire Midterm Field Evaluation process.

- 1. Field Instructors will receive an email from <u>tk20@wcupa.edu</u> which contains a link to the student's field evaluation. Click on the link to access and complete the evaluation.
- 2. It is recommended that after Field Instructors complete their evaluation, they notify the student. Students should then login to Tk20 to complete and submit any comments once they have reviewed the Field Instructor's evaluation.
- 3. Field Instructors and WCU Faculty will have access to view both student and Field Instructor comments/ evaluations.

#### FINAL FIELD EVALUATION PROCESS

Tk20 will be utilized for the entire Field Evaluation process. Students, Field Instructors, and WCU Faculty Liaisons will all have access to different parts of the field evaluation and will need to complete different parts of the evaluation.

- 1. Students will first write and submit their **Student Vignettes** in Tk20. Once the vignettes are submitted, the student should alert their Field Instructor.
- Field Instructors and Task Supervisors (if applicable) will receive an email from <u>tk20@wcupa.edu</u> which contains a link to the student's evaluation. After reviewing the student's vignettes, the Field Instructor will then complete the evaluation. Field Instructors will notify students once submitted. If applicable, Task Supervisors will complete a comments form.
- 3. The student will complete and submit a **Student Reflection** in Tk20 taking their Field Instructor's response into consideration. Students notify WCU faculty once complete.
- 4. WCU Faculty will then review the student vignettes, the Field Instructor's evaluation, and the student reflection. They will assess and grade the entire the evaluation in Tk20.

#### **MIDTERM EVALUATION: VIEWING FIELD INSTRUCTOR & STUDENT COMMENTS**

 While WCU faculty do not need to submit an assessment for the midterm evaluation, they have the ability to view student and field instructor comments. From the main Tk20 home screen, click "Field Experience" on the left side panel.

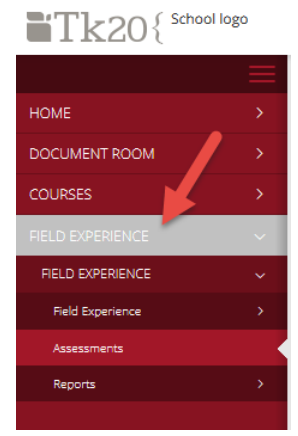

 You will see a list of your students under "Current Field Experience Assessments." Click on the blue link for the student who you wish to view.

|   |               |                                   |                         |                                  | (         | Training |               |             | ~                |
|---|---------------|-----------------------------------|-------------------------|----------------------------------|-----------|----------|---------------|-------------|------------------|
|   | Student 🔺     | Name $\bigtriangledown$           | Term $\bigtriangledown$ | Course Number $\bigtriangledown$ | Section 1 | itle 🗸   | Instructor    | Sent By     | Status           |
| ۴ | Student, TK20 | TEST - SWO450 Field<br>Evaluation | Training                | SW Test                          | SW Test   |          | Faculty, TK20 | Noni, Kline | Open For Editing |
| ۴ | Student, TK20 | TEST - SWG596 Field<br>Evaluation | Training                | SW Test                          | SW Test   |          | Faculty, TK20 | Noni, Kline | Completed        |

3. To view student comments, click on the **"Mid Semester Evaluation"** tab on the left side of the screen and then click on the blue link for the **"SW-Mid-Semester Evaluation Comments."** 

| TEST SWG Mid Sem                                                                             | ester Field Evaluation                                                    | Mid Semester Evaluation                                                                    |                                                               | Print-Friendly View                                           | Student: TK20 Student                    |                                 | 🗢 Prinsfri                                           |
|----------------------------------------------------------------------------------------------|---------------------------------------------------------------------------|--------------------------------------------------------------------------------------------|---------------------------------------------------------------|---------------------------------------------------------------|------------------------------------------|---------------------------------|------------------------------------------------------|
| NSTRUCTIONS:                                                                                 |                                                                           |                                                                                            |                                                               |                                                               | actions may cause data inconsist         | encies. Complete assessments ar | nd navigate the system with only one browser window. |
| TEP 1 - Field Instructors: Piel                                                              | ate click on the blue "MSW Mid-Se                                         | metter Evoluation: Evoluation* link on t                                                   | the too right of the page to a                                | wen the evaluation. When you                                  | Field Experience Forms                   | Due Date(s) Feedback            |                                                      |
| ave completed the evoluation                                                                 | n, click the "Complete" button on t                                       | the bottom of the page. Next click on the                                                  | green "Submit" button.                                        |                                                               | FIELD EXPERIENCE FORMS                   |                                 |                                                      |
| TEP 2 - Students: To view you<br>valuation. After you have rev                               | ir Field Instructor's evaluation, cli<br>lewed your Mid Semester Evaluati | ck on the "Assessment" tob and then "SV<br>on, click on the "Mid Semester Evaluatio        | V_Mid-Semester Evaluation (<br>in" tab and then the "Select"  | Comments" link to view the<br>' button to open the form to    | Field Experience Form                    | Description                     | Last Update                                          |
| nter your comments. When y                                                                   | ou have completed your commen                                             | ts, click on the "Add" button on the both                                                  | om of the page. Next click or                                 | n the "Submit" button.                                        | View Access: Only                        |                                 |                                                      |
| TEP 3 - Faculty: To view the s<br>MSW_Mid-Semester Evaluatio<br>he bottom right of the page. | tudent's evaluation and comment<br>in Comments: Comments". To viev        | ts, click on the "Mid Term Evaluation" tal<br>withe Field Instructor's evaluation, click o | b on the left side of the page<br>in the blue "SW-Mid-Semesti | e and then click on the blue<br>er Evoluation: Evoluation" on | MSW FIELD INSTRUCTOR'S FC                | IRMS                            |                                                      |
| Name 📈                                                                                       | Status                                                                    | Туре                                                                                       | Standard                                                      | Reflection                                                    | MSW Field Instructor:                    |                                 |                                                      |
| CHI LEA Company                                                                              | Columna                                                                   | CHILL & Commence                                                                           |                                                               | 10000000000000000000000000000000000000                        | TK28 Coop                                |                                 |                                                      |
| Evaluation Comments:                                                                         | Submitted                                                                 | Evaluation Comments:                                                                       |                                                               |                                                               | Field Experience Form                    |                                 | Last Update                                          |
|                                                                                              |                                                                           | Comments                                                                                   |                                                               |                                                               | The subfract second state on success and | -                               |                                                      |
| e().                                                                                         |                                                                           |                                                                                            |                                                               |                                                               | SW-Mid-Semester Evaluation: Evalu        | uation                          |                                                      |

T

- 4. To view the Field Instructor's evaluation, click on the link for the **"SW-Mid-Semester Evaluation: Evaluation"** on the right side of your screen.
- 5. You can print either one of these forms by clicking on the **"Print-Friendly View"** link on the top right of the evaluation form.

#### FINAL EVALUATION: VIEWING THE FIELD EVALUATION

- 1. From the main Tk20 home screen, click "Field Experience" on the left side panel.
- You will see a list of your students under "Current Field Experience Assessments." Click on the blue link for the student who you wish to assess.

|   |               |                                   |                         |                                  |         | Training |               |             | ~                |
|---|---------------|-----------------------------------|-------------------------|----------------------------------|---------|----------|---------------|-------------|------------------|
|   | Student 🔺     | Name $\bigtriangledown$           | Term $\bigtriangledown$ | Course Number $\bigtriangledown$ | Section | Title 🗸  | Instructor    | Sent By     | Status           |
| ۴ | Student, TK20 | TEST - SWO450 Field<br>Evaluation | Training                | SW Test                          | SW Test |          | Faculty, TK20 | Noni, Kline | Open For Editing |
| ۴ | Student, TK20 | TEST - SWG596 Field<br>Evaluation | Training                | SW Test                          | SW Test |          | Faculty, TK20 | Noni, Kline | Completed        |

#### FIELD EVALUATION PAGE OVERVIEW

On the left side of the screen, you will see tabs for the **Student Vignettes** and **Student Reflection**. On the right, you will see a link to the Field Instructor's evaluation and Task Supervisor's comments (if applicable). On the top right, you will see a link to your faculty evaluation. You can left-click, hold and drag the middle bar to increase the width of either side of your screen.

Т

|                                                                                                    | Submit Close                                                                                                    |
|----------------------------------------------------------------------------------------------------|----------------------------------------------------------------------------------------------------|
| TEST-Spring 2017-SWG 597 Final Evaluation Student Vignettes Student Reflection                                                                                                    | Student: TK20 Student     Reminder: Do not complete assessments using multiple browser windows or tabs or the browser back button to navigate as these     actions may cause data inconsistencies. Complete assessments and navigate the system with only one browser window. |
| TEST-Spring 2017-SWG 597 Final Evaluation Description: INSTRUCTIONS:                                                                                                    | Field Experience Forms         Due Date(s)         Feedback           FIELD EXPERIENCE FORMS                                                                                                    |
| STEP 1 - Students: Click on the "Student Vignettes" tab and then the "Select" button to start your vignette. When you have completed your vignette, click on the "Add" button on the bottom of the page. Next click on the green "Submit" button. A pop up will appear. Only select the "Student Vignettes" at this time and then click "Submit".                                                                                                    | Field Experience Form         Description         Last Update           V         SWG Field Evaluation - Practicum I Rubric: SWG Field Evaluation Rubric                                                                                                    |
| STEP 2 - Field Instructors Only: On the left side of the page, click on the "Student Vignettes" tab and then click on the blue link to open the<br>student's Vignette. After reviewing the vignette, please click on the blue "SWG597 End of Semester Evaluation" link on the top right of the page<br>to open the evaluation. When you have completed the evaluation, click the "Complete" button on the bottom of the page. Next click on the<br>green "Submit" button.                                        | TASK SUPERVISOR'S FORMS<br>Task Supervisor:<br>WCU Coop Teacher                                                                                                    |
| STEP 2 - Task Supervisors Only; On the left side of the page, click on the "Student Vignettes" tab and then click on the blue link to open<br>the student's Vignette. After reviewing the vignette, please click on the blue "SW-Field Evaluation: Additional Comments" link on the top right of<br>the page to add your comments. When you have entered your comments, click the "Complete" button on the bottom of the page. Next, click<br>the green "Submit" button.                                         | Field Experience Form Last Update SW-Field Evaluation_Additional Comments: Comments Task Supervisor Comments                                                                                                    |
| STEP 3 - Students: To view your evaluation, click on the "Assessment" tab and then the evaluation that you would like to view. After your<br>field instructor has completed your evaluation, click on the "Student Reflection" tab and then the "Select" button to enter your reflection. When<br>you have completed your reflection, click on the "Add" button on the bottom of the page. Next click on the "Submit" button. A pop up will<br>appear. Select the "Student Reflections" and then click "Submit". | FIELD INSTRUCTOR'S FORMS FIeld Instructor: TK20 Coop Field Experience Form Last Update                                                                                                    |
| STEP 4 - Faculty: To view the student's vignette and reflection, click on the appropriate tabs on the left side of the page. To view the Field<br>Instructor's evaluation, click on the blue "SWG End of Semester Evaluation" on the bottom right of the page. After reviewing all documents,<br>click on the blue "SWG Field Evaluation Practicum Rubric" on the top right of the page. Please complete the assessment and then click the<br>"Complete" button. Next, click on the green "Submit" button.       | SWG597-End of Semester Evaluation_Field Instructor: F Field Instructor Evaluation                                                                                                    |
| Prov Press/A                                                                                                    |                                                                                                    |

#### HOME DOCUMENT ROOM COURSES FIELD EXPERIENCE FIELD EXPERIENCE Field Experience Field Experience Assessments Resource

Tk20{  $^{\text{School logo}}$ 

#### FINAL EVALUATION: VIEWING THE STUDENT'S VIGNETTES AND REFLECTION

1. Click on the tab for **"Student Vignettes"** or the tab for **"Student Reflection"** and click on the blue link to view the student's work.

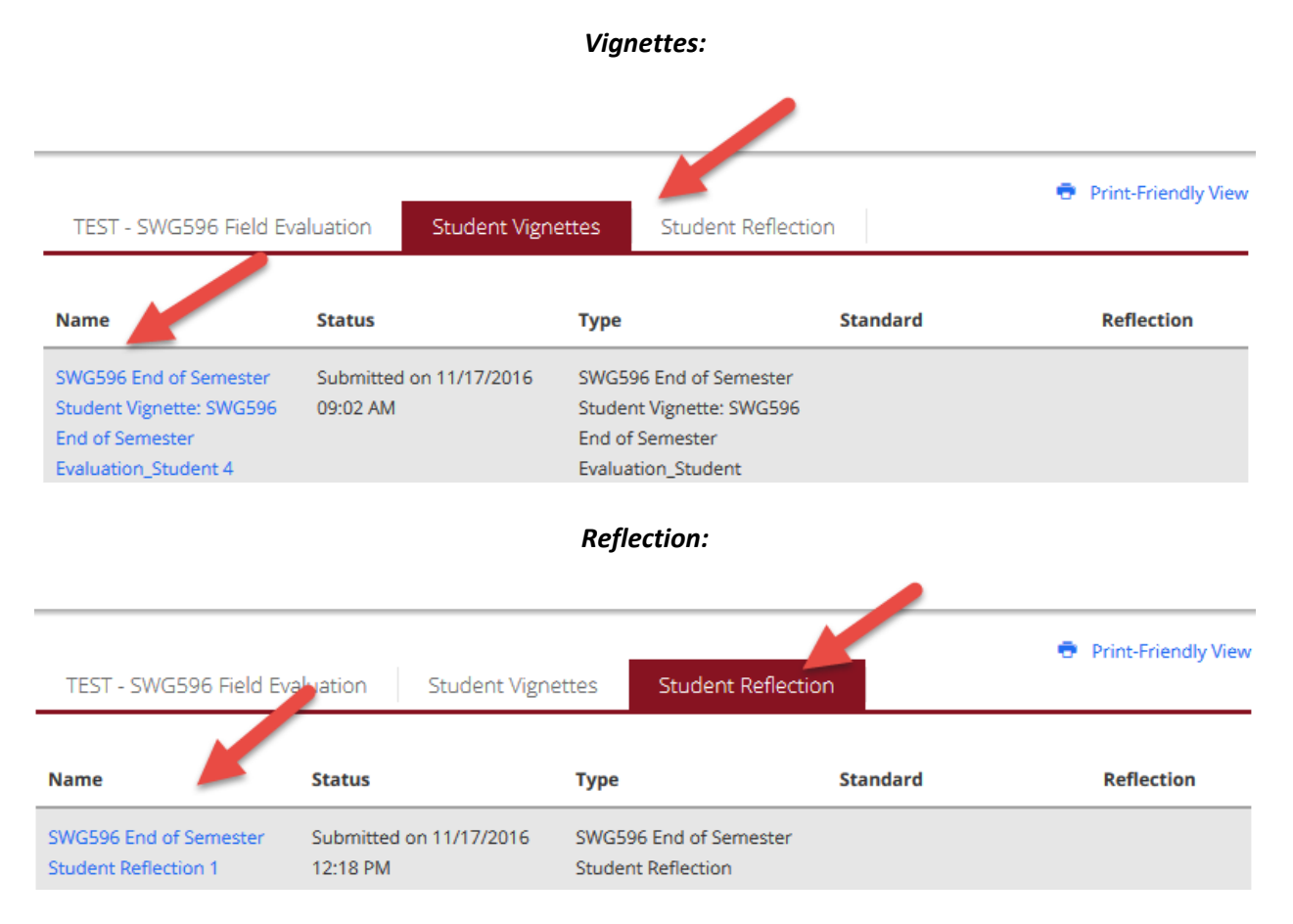

2. The student's work will open up on the left side of the screen. If you need to print a copy of their work, you can click the "Print-Friendly View" blue link at the top right of the student's work. A new tab will open with the printer view. You can then print the work using your browser's printer function.

| TEST - SWG596 Field Evaluation                                                | Student Vignettes                          | Student Reflection          | Print-Friendly View |
|-------------------------------------------------------------------------------|--------------------------------------------|-----------------------------|---------------------|
| < BACK                                                                        |                                            |                             |                     |
| TEST - SWG596 Field Evaluation — Stud<br>— SWG596 End of Semester Student Vig | ent Vignettes<br>gnette: SWG596 End of Sen | nester Evaluation_Student 4 |                     |
|                                                                               | Basic                                      | ~                           |                     |
| BASIC INFORMATION                                                             |                                            |                             |                     |
| Title:*                                                                       |                                            |                             |                     |
| SWG596 End of Semester Student Vignette                                       | e: SWG596 End of Semester                  | Evaluation_Student 4        |                     |

#### FINAL EVALUATION: VIEWING THE FIELD INSTRUCTOR'S ASSESSMENT & TASK SUPERVISOR COMMENTS

1. To view the Field Instructor's assessment, or Task Supervisor's comments, click on the blue link for the **"Field Instructor Evaluation"** or **"Additional Comments"** on the bottom right corner of your screen under the individual's name.

| Student: TK20 Student                                                                                      |                                         | <ul> <li>Princementary v</li> </ul> |
|----------------------------------------------------------------------------------------------------|-----------------------------------------|-------------------------------------|
| Reminder: Do not complete assessments using multiple actions may cause data inconsistencies. Complete asse | e browser windows or tabs or the browse | r back button to navigate as these  |
| Field Experience Forms Due Date(s)                                                                         | Feedback                                | ny one proviser vintadiv.           |
| FIELD EXPERIENCE FORMS                                                                                     | aculty Evaluation                       |                                     |
| Field Experience Form                                                                                      | Description                             | Last Update                         |
| SWG Field Evaluation - Practicum I Rubric SWG Field                                                        | d Evaluation Rubric                     |                                     |
| TASK SUPERVISOR'S FORMS                                                                                    |                                         |                                     |
| Task Supervisor:                                                                                           | Task Supervisor<br>Evaluation           | 1                                   |
| WCU Coop Teacher                                                                                           | Craibaron                               |                                     |
| Field Experience Form                                                                                      | Last Up                                 | odate                               |
| SW-Field Evaluation_Additional Comments: Comments                                                          |                                         |                                     |
| FIELD INSTRUCTOR'S FORMS                                                                                   | Eiald Instructor                        |                                     |
| Field Instructor:                                                                                          | Evaluation                              |                                     |
| TK20 Coop                                                                                                  |                                         |                                     |
| Field Experience Form                                                                                      |                                         | Last Update                         |

2. You can also print a copy of this evaluation by clicking the **"Print-Friendly View"** button at the top right of the opened evaluation or comments. When you have finished viewing their evaluation, click **"Back"** on the top left.

| Student:<br>Student, TK20<br>< BACK<br>SWG596 End of Semester Evaluation_Field Instructor: SWG596 End of Semester Evaluation_Field Supervisor | Print-Friendly View |
|----------------------------------------------------------------------------------------------------|---------------------|
| Assessed By :                                                                                                    |                     |
| ТК20 Соор                                                                                                    |                     |
| <b>Student</b><br>TK20 Student                                                                                                    |                     |
| Field Placement Site & Program:                                                                                                    |                     |
| CCIU`                                                                                                    |                     |
| Field Instructor (MSW Supervisor):                                                                                                    |                     |
| Field Instructor                                                                                                    |                     |

#### FINAL EVALUATION: COMPLETING THE FACULTY EVALUATION

1. On the upper-right side of the screen, click on the blue link for the "SWG- Practicum Rubric."

|                          |                     |          |             |             | Submit Clos       |
|--------------------------|---------------------|----------|-------------|-------------|-------------------|
| Student: TK20 Student    |                     |          |             | •           | Print-Friendly Vi |
| Field Experience Forms   | Due Date(s)         | Feedback |             |             |                   |
| FIELD EXPERIENCE FORMS   |                     |          |             |             |                   |
| Field Experience Form    |                     |          | Description | Last Update |                   |
| KWG596 Practicum I Rubri | c: SWG596 Practicum | Rubric   |             |             |                   |

- 2. Fill in the rubric. You can also add additional comments at the bottom of the rubric in the space provided. At the bottom, you will also see a space to enter a grade.
- 3. When finished, you have the option to click "Complete" or "Save." Click "Save" if you need to stop in the middle of the work and come back later. You will remain on the rubric screen. If you are finished with your work, click "Complete."

| Grade: |               |
|--------|---------------|
|        |               |
|        | Complete Save |

4. From here, you will be brought back to the main field evaluation screen. In order to fully submit your evaluation, click **"Submit"** on the top right of the screen.

|                        |                      | Submit Close        |
|------------------------|----------------------|---------------------|
| Student: TK20 Student  |                      | Print-Friendly View |
| Field Experience Forms | Due Date(s) Feedback |                     |

5. From here, you will be brought back to your list of students. Items which you have assessed will show a green check mark next to the student's name.

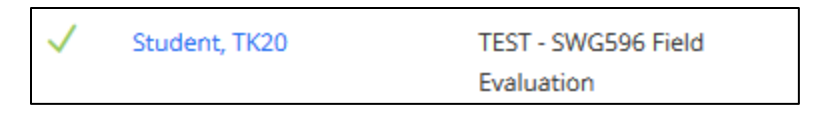

#### FREQUENTLY ASKED QUESTIONS

- 1. How can I easily tell if a student has completed their portion of the evaluation?
  - a. When you are viewing the full field evaluation for a student, click on the tab for either the **"Student Vignettes"** or **"Student Reflection."** The status of the assignment will indicate a date which it was submitted or *Not Submitted*.

| Name                                         | Status        | Туре                                      | Standard | Reflection |
|----------------------------------------------|---------------|-------------------------------------------|----------|------------|
| SWG596 End of Semester<br>Student Reflection | Not Submitted | SWG596 End of Semes<br>Student Reflection | iter     |            |
| •                                            |               | III                                       |          | +          |

- 2. How can I easily tell if a Field Instructor or Task Supervisor has completed their evaluation or comments?
  - a. Next to the link for the Field Instructor's evaluation, you will see a column for "Last Update." This will indicate the last time that they made changes to the evaluation; however, you will have to click and view the evaluation in order to see whether or not it has been completed.

| MSW FIELD INSTRUCTOR'S FORMS                                                                           |                     |
|----------------------------------------------------------------------------------------------------|---------------------|
| MSW Field Instructor:                                                                                  |                     |
| TK20 Coop                                                                                              |                     |
| Field Experience Form                                                                                  | Last Update         |
| SWG596 End of Semester Evaluation_Field Instructor: SWG596 End of Semester Evaluation_Field Supervisor | 11/17/2016 10:01 AM |

- 3. I accidentally submitted an assessment and need to make changes.
  - a. Contact the WCU Tk20 Office (<u>tk20@wcupa.edu</u>) for assistance with revoking your assessment to make additional changes.